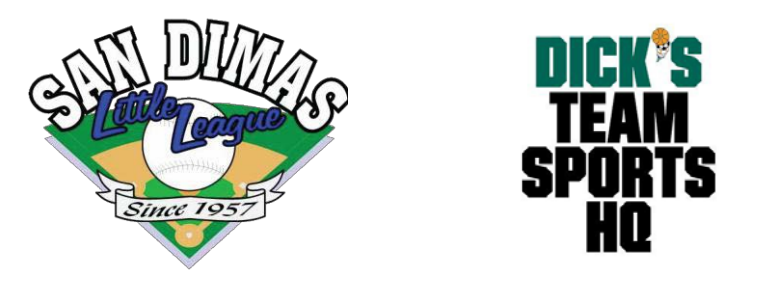

## Adding a second user to your Blue Sombrero Account

1) Login to your account and select the options menu here:

| ≡          | <b>△</b> Logout                            |                            |               |                | Register Now! 0 🐂 斗 🔅          |  |
|------------|--------------------------------------------|----------------------------|---------------|----------------|--------------------------------|--|
| MY ACCOUNT | Responsibilities Open Orders Participants: | Volunteer<br>Opportunities | New Messages  | Upcoming Event | ts (Admin View Only): Add Note |  |
| MESSAGES   | 2018 Summer Camp                           | SDLL Summer                | 2 Programs Av |                | COMING EVENTS View All         |  |

2) Scroll to the bottom and select "Add Additional Account Holder"

| ≡                                | 🖴 Logout                                                          | Register Now! 0 📜 🌲 🌣 |
|----------------------------------|-------------------------------------------------------------------|-----------------------|
|                                  | Email Address*                                                    |                       |
|                                  | Username*                                                         |                       |
|                                  | Street*                                                           |                       |
|                                  | Unit#                                                             |                       |
| MY ORDERS                        | City*                                                             | San Dimas             |
| MESSAGES                         | State*                                                            | California 💌          |
|                                  | Zip Code*                                                         | 91773                 |
|                                  | Cell Phone*                                                       |                       |
|                                  | Telephone                                                         |                       |
|                                  | Would you like to<br>receive text alerts?<br><u>What's this ?</u> | O Yes ⊖ No            |
| () Surrout                       | Back Change Password                                              |                       |
| https://tshq.bluesombrero.com/De | fault.aspx?tabid=2105997&familyid=76847                           |                       |

3) Fill out the information and select "Invite Account Holder & Continue"

|           | Additional Account Holder                                                                                                   |
|-----------|----------------------------------------------------------------------------------------------------|
| MY ORDERS | After filling in this information, once you click "Continue" below we will send an account invite to the person designated. |
| MESSAGES  | Gender*                                                                                                    |
| Номе      | First Name*                                                                                                    |
|           | Last Name*                                                                                                    |
|           | Additional<br>Contact Email*                                                                                                |
|           | Select the relationship<br>to your participants: Mother                                                                     |
| ⑦ Support | Back Change Password Invite Account Holder & Continue                                                                       |

4) Your invitation will be sent and your additional account holder will be prompted to enter their own details and set their own password.

You can now both manage your child's registrations and you will each have the ability to volunteer for different roles in San Dimas Little League.

Thanks for your help!